## Add Buildings

💾 Wed, Jan 17, 2024 🛛 🖿 SRA Actions

1. To add Buildings against Task Types click the Actions button next to the Work Order Types, Sub Work Order Types and Equipment/Service Types field.

Work Order Types, Sub Work Order Types & Equipment/Service Types

2. This menu will be displayed:

| Task Types |                                          |  |  |  |  |  |  |  |  |  |  |  |
|------------|------------------------------------------|--|--|--|--|--|--|--|--|--|--|--|
|            | Add Task Type(s)                         |  |  |  |  |  |  |  |  |  |  |  |
|            | Change Task Type SLRs                    |  |  |  |  |  |  |  |  |  |  |  |
|            | Copy Task Type SLRs To Task Type(s)      |  |  |  |  |  |  |  |  |  |  |  |
|            | Change Task Type Notes                   |  |  |  |  |  |  |  |  |  |  |  |
|            | Remove Task(s)                           |  |  |  |  |  |  |  |  |  |  |  |
| Buildings  |                                          |  |  |  |  |  |  |  |  |  |  |  |
|            | Add Building(s) to Task Type(s)          |  |  |  |  |  |  |  |  |  |  |  |
|            | Copy Task Type Buildings To Task Type(s) |  |  |  |  |  |  |  |  |  |  |  |
|            | Remove Building(s) from Task Type(s)     |  |  |  |  |  |  |  |  |  |  |  |

3. Click on the Add Building(s) to Task Types(s). This window will then open:

| Add Buildings                                           |     |                              |                 |                                                          |   |  |  |  |  |  |
|---------------------------------------------------------|-----|------------------------------|-----------------|----------------------------------------------------------|---|--|--|--|--|--|
|                                                         | Add | Buildings Bulk Select Sele   | ect All Clear A | II Select All Filter Clear All Filter Select Not Filtere | d |  |  |  |  |  |
| ſ                                                       |     | Building Known As            | Building No.    | Building Name                                            | * |  |  |  |  |  |
|                                                         |     | Filter                       | Filter          | Filter                                                   |   |  |  |  |  |  |
|                                                         |     | Government Buildings (S0825) | S0825           | Government Buildings (S0825)                             |   |  |  |  |  |  |
|                                                         |     | Government Buildings (S0968) | S0968           | Government Buildings (S0968)                             |   |  |  |  |  |  |
|                                                         |     | Hamilton House (S0637)       | S0637           | Hamilton House (S0637)                                   |   |  |  |  |  |  |
|                                                         |     | Hereward House (S0545)       | S0545           | Hereward House (S0545)                                   |   |  |  |  |  |  |
|                                                         |     | Heritage House (S1092)       | S1092           | Heritage House (S1092)                                   |   |  |  |  |  |  |
|                                                         |     | Hilary House (S0653)         | S0653           | Hilary House (S0653)                                     | Ξ |  |  |  |  |  |
|                                                         |     | Holland House (S0826)        | S0826           | Holland House (S0826)                                    |   |  |  |  |  |  |
|                                                         |     | Horse Fair House (S0958)     | S0958           | Horse Fair House (S0958)                                 |   |  |  |  |  |  |
|                                                         |     | Iceni House (S0548)          | S0548           | Iceni House (S0548)                                      |   |  |  |  |  |  |
|                                                         |     | Kings Park House (S0833)     | S0833           | Kings Park House (S0833)                                 |   |  |  |  |  |  |
|                                                         |     | Lingmell House (S0700)       | S0700           | Lingmell House (S0700)                                   |   |  |  |  |  |  |
|                                                         |     | Lower Leys (S0990)           | S0990           | Lower Leys (S0990)                                       | - |  |  |  |  |  |
|                                                         |     |                              |                 |                                                          |   |  |  |  |  |  |
| 49 available items, 49 filtered items, 0 selected items |     |                              |                 |                                                          |   |  |  |  |  |  |
|                                                         |     |                              |                 | OK                                                       |   |  |  |  |  |  |

4. From here it is possible to perform various activities including Bulk Select, Select All, Select All Filtered and Select Not Filtered.

5. Use the Select All or Clear All buttons to to select/deselect the entire list.

6. If the User has filtered the list of Buildings, clicking on the Select All Filtered or Clear All Filtered

<u>Powred by PHPKB</u> (Knowledge Base Software)

will select/deselect all of the filtered Buildings.

- 7. Selecting all the Buildings not filtered can be done by clicking on the Select Not Filtered button.
- 8. By clicking Bulk Select this window will open:

| Import Buildings                                                                                       |        |  |  |  |  |  |
|----------------------------------------------------------------------------------------------------|--------|--|--|--|--|--|
| Please paste your list of building numbers in text format, excluding column header, into the box below | ,      |  |  |  |  |  |
|                                                                                                    |        |  |  |  |  |  |
|                                                                                                    | *      |  |  |  |  |  |
|                                                                                                    |        |  |  |  |  |  |
|                                                                                                    |        |  |  |  |  |  |
|                                                                                                    |        |  |  |  |  |  |
|                                                                                                    |        |  |  |  |  |  |
|                                                                                                    |        |  |  |  |  |  |
|                                                                                                    |        |  |  |  |  |  |
|                                                                                                    |        |  |  |  |  |  |
|                                                                                                    |        |  |  |  |  |  |
|                                                                                                    |        |  |  |  |  |  |
|                                                                                                    |        |  |  |  |  |  |
|                                                                                                    | -      |  |  |  |  |  |
| ОК                                                                                                    | Cancel |  |  |  |  |  |

9. The User can then copy and paste any Building numbers from a spread sheet or some other means (Excel is the preferred method although a list can be copied from Word as long as each item is separated by a return character). Upon clicking "OK" a confirmation pop up will appear regarding what Buildings have been imported from the list and how many were duplicates. Any that could not be successfully imported will also be listed as an error so that any mistakes can be rectified if necessary. Note: Instructions are given in the box but please remember that the Building numbers must be separated by a carriage return if they are to be successfully imported when copied and pasted into this feature. It is ideal to copy the list of Building numbers from Excel and paste the list into this box. If the list is too large to display in the box an informational message will appear advising that the clipboard will be used instead.

10. The screenshot below shows Building numbers that have been copied and pasted into the Bulk Select window:

| Import Buildings                                                                                       |    |  |  |  |  |  |  |
|----------------------------------------------------------------------------------------------------|----|--|--|--|--|--|--|
| Please paste your list of building numbers in text format, excluding column header, into the box below |    |  |  |  |  |  |  |
| 00003<br>00006<br>00008<br>00004<br>0004<br>00010<br>00015                                             |    |  |  |  |  |  |  |
| OK Cance                                                                                               | el |  |  |  |  |  |  |

11. Clicking OK will bring up this window which will have any duplicates or errors listed:

| Import Buildings                                                                                     |  |  |  |  |  |  |
|----------------------------------------------------------------------------------------------------|--|--|--|--|--|--|
| 5 record(s) imported of 8 record(s) provided, 1 duplicate(s)                                         |  |  |  |  |  |  |
| Error(s)                                                                                             |  |  |  |  |  |  |
| Could not find imported item [000004] in the grid<br>Could not find imported item [0004] in the grid |  |  |  |  |  |  |
| Warning(s)                                                                                           |  |  |  |  |  |  |
| Duplicate entry in import for item [00003]                                                           |  |  |  |  |  |  |
| Close                                                                                                |  |  |  |  |  |  |

Powred by PHPKB (Knowledge Base Software)

12. The Error(s) shows any Buildings that could not be found. The Warning(s) shows any duplicate Building numbers.

13. The number of records imported from those provided is shown and out of these how many were duplicates.

14. Once a list of Buildings have been selected this window will then open:

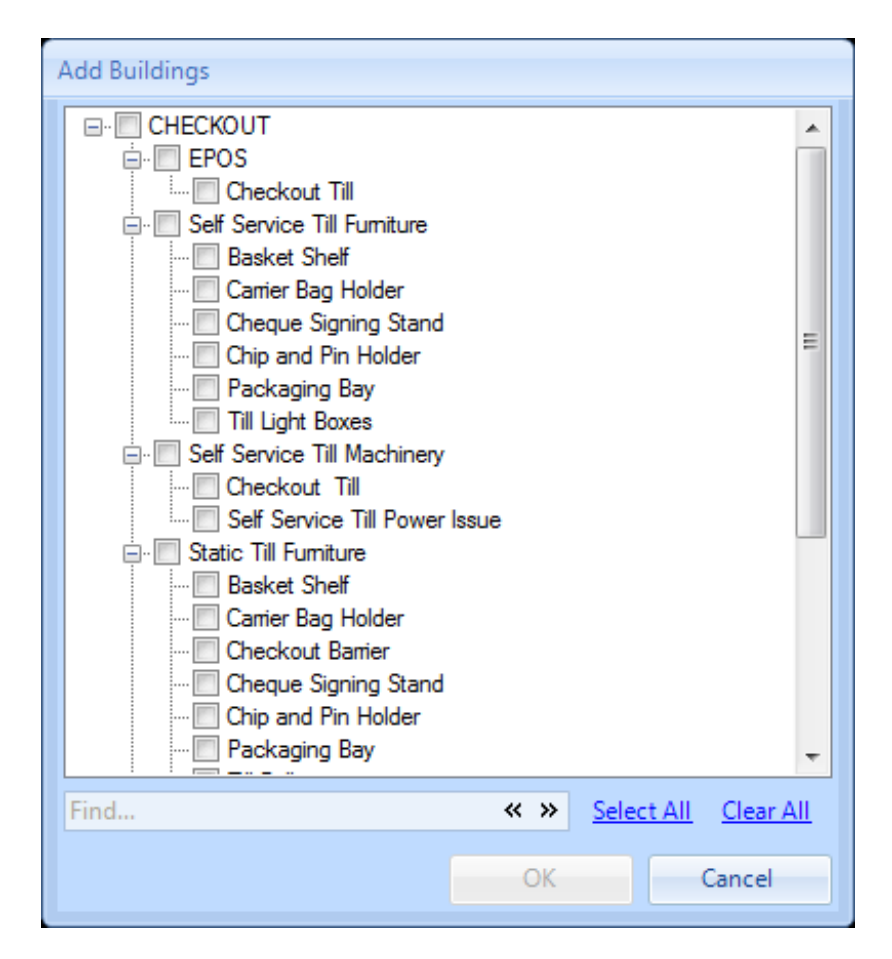

15. From here the User can add which task types they would like the Buildings selected to be applied to. Tick all the Task Types that these Buildings apply to and click OK. The User will then be presented with an "Are you Sure" Message. Clicking Yes will save any changes, clicking No will return to the previous screen.

16. Upon clicking Yes the selected Buildings will automatically inherit the SLR's from the Task Types that they are associated to. However, these can be amended at Building level if required. Please see Change Building SLR's for more information on how to do this.

17. Buildings that have been added will show in the bottom part of the screen:

| Work Order Types, Sub Work Order Types & Equipment/Service Types 🔹 Actions |                      |                            |                  |                          |                          |              |              |            |              |              |                |             |                 |                 |                     |                 |                 |              |        |   |
|----------------------------------------------------------------------------|----------------------|----------------------------|------------------|--------------------------|--------------------------|--------------|--------------|------------|--------------|--------------|----------------|-------------|-----------------|-----------------|---------------------|-----------------|-----------------|--------------|--------|---|
| WO Type                                                                    | O Type Sub WO Type T |                            | Task Type        |                          | Op SLR                   |              | Non-Op SLR   |            | Op Fix SLR   |              | Non-Op Fix SLR |             | Op Temp Fix SLR |                 | Non-Op Temp Fix SLR |                 | Priority        |              | -      |   |
| LIFT                                                                       |                      | Escalators and Travelators |                  | Travelator               |                          | Not Set      |              | Not Set    |              | Not Set      |                | Not Set     |                 | Not Set         |                     | Not Set         |                 | Not Se       | t      |   |
| LIFT                                                                       |                      | Less Abl                   | ed Platform Lift |                          |                          | Not Set      |              | Not Set    |              | Not Set      |                | Not Set No  |                 | Not Set         |                     | Not Set         |                 | Not Se       | t      |   |
| LIFT                                                                       |                      | Less Abl                   | ed Platform Lift | Less Ables Platfor       | Less Ables Platform Lift |              | Not Set      |            | Not Set      |              |                | Not Set     | lot Set Not Set |                 | Not S               |                 | t               | Not Set      |        |   |
| LIFT                                                                       |                      | Lifts                      |                  |                          |                          | Various      |              | Not Set    |              | Various      |                | Not Set Va  |                 | Various         |                     | Not Se          | t               | Not Set      |        |   |
| LIFT                                                                       |                      | Lifts                      |                  | External Monitoring Line |                          | 4 Working Ho |              | Not Set    |              | 4 Working Ho |                | Not Set 3   |                 | 3 Working Hours |                     | Not Se          | t               | Not Set      |        |   |
| LIFT                                                                       |                      | Lifts                      |                  | Goods Lift               |                          | 4 Worki      | 4 Working Ho |            | Not Set      |              | 4 Working Ho   |             | Not Set 3       |                 | ng Hours            | Not Se          | t               | Not Set      |        |   |
| LIFT                                                                       |                      | Lifts                      |                  | Less Abled Lift          |                          | 4 Worki      | ng Ho        | Not Set    | Not Set      |              | 4 Working Ho   |             | Not Set         |                 | ng Hours            | Not Se          | t               | Not Set      |        |   |
| LIFT                                                                       |                      | Lifts                      |                  | Lift Consultancy F       | ee                       | 4 Worki      | 4 Working Ho |            |              | 4 Working Ho |                | Not Set     |                 | 3 Workir        | ng Hours            | Not Se          | t               | Not Set      |        | H |
| LIFT                                                                       |                      | Lifts                      |                  | Lift Entrapment          |                          | 4 Worki      | 4 Working Ho |            | Not Set      |              | 4 Working Ho   |             | Not Set 3       |                 | ng Hours            | Not Se          | t               | Not Set      |        |   |
| LIFT                                                                       |                      | Lifts                      |                  | Passenger Lift           |                          | 3 Worki      | 3 Working Ho |            | Not Set      |              | 3 Working Ho   |             | Not Set         |                 | ng Hours            | Not Set         |                 | Not Set      |        |   |
| LIFT                                                                       |                      | Lifts                      |                  | Stair Lift               |                          | 4 Working Ho |              | Not Set    |              | 4 Working Ho |                | Not Set 2   |                 | 3 Working Hours |                     | Not Set         |                 | Not Set      |        |   |
| LIFT                                                                       |                      | Monitoring                 |                  |                          |                          | Not Set      |              | Not Set    |              | Not Set      |                | Not Set Not |                 | Not Set         |                     | Not Set         |                 | Not Set      |        |   |
| LIFT                                                                       |                      | Monitoring                 |                  | Redcare Line             |                          | Not Set      |              | Not Set    |              | Not Set      |                | Not Set No  |                 | Not Set         |                     | Not Set         |                 | Not Set      |        | - |
| Buildings Change Building SLRs                                             |                      |                            |                  |                          |                          |              |              |            |              |              |                |             |                 |                 |                     |                 |                 |              |        |   |
| Number Client                                                              |                      | Status Name 🔺 Start Da     |                  | Start Dat                | te End Date              |              | e Op SLR     |            |              | Non-Op SLR   |                | Op Fix SLR  |                 | Non-Op Fix SLR  |                     | Op Temp Fix SLR | No              | n-Op Temp Fi | ix SLI |   |
| Filter F                                                                   | Filter               |                            | Filter           | Filter                   |                          |              |              |            |              |              |                |             |                 |                 |                     |                 |                 |              |        |   |
| 16763 [                                                                    | Dr Explair           | n                          | Trading          | TFS16763                 | 01/01/2015               |              | 15           |            | 3 Working Ho |              | Not Set        | 3 Worki     |                 | ng Ho           | Not Set             |                 | 2 Working Hours | s No         | t Set  |   |
| 16763v2 [                                                                  | Dr Explair           | n                          | Trading          | TFS16763v2 01/01/201     |                          | 01/03/20     |              | 015 3 Worl |              | ng Ho        | Not Set        |             | 3 Working Ho    |                 | g Ho Not Set        |                 | 2 Working Hours | s No         | t Set  |   |
| 4                                                                          |                      |                            |                  |                          |                          |              |              |            |              |              |                |             |                 |                 |                     |                 |                 |              |        |   |

**Note:** The Start and End Dates in the Buildings section refers to the "Contract Managed Start Date" and "Contract Managed End Date" that has been set against each Building record in the Buildings Module.

Online URL: https://ostarasystems.knowledgebase.co/article.php?id=175